## DGUE IN FORMATO ELETTRONICO – Istruzioni per la compilazione e la presentazione

1: Scaricare sulla propria postazione il file espd-request.xml disponibile al seguente indirizzo: https:// www.monteacuto.gov.it e https://www.sardegnacat.it/ nella pagina relativa alla documentazione di gara.

2: Collegarsi all'indirizzo https://ec.europa.eu/tools/espd/filter?lang=it#

3: Selezionare "sono un operatore economico"

- 4: Selezionare "Importare un DGUE"
- 5: Selezionare il file .xml scaricato e importare il file

6: Compilare i vari step previsti dal portale. All'indirizzo https://ec.europa.eu/docsroom/documents/17242/attachments/1/translations/it/renditions

/pdf sono disponibili le risposte alle domande frequenti sulla compilazione del DGUE;

7: Giunti all'ultimo passaggio, cliccare su "Quadro Generale", il sistema restituisce un'anteprima del modello compilato.

8: Controllare attentamente che i dati inseriti siano corretti e premere "Scaricare nel formato" e selezionare "entrambi";

9: Salvare sulla propria postazione di lavoro i due file (uno di nome espd-response.pdf e uno espd-response.xml) e firmare digitalmente il solo file espd-response.pdf;

10: Allegare e inviare i due file all'interno della "BUSTA DI QUALIFICA"